## How to Create an Administrative Profile

1. After creating an Inspira profile at <u>https://inspira.un.org/</u> and logging in, please click on the MY APPLICATIONS icon in the Applicant Activity Center.

| Human                 | Spira<br>Resources Gateway |
|-----------------------|----------------------------|
|                       | Forgot User ID             |
| User ID               | <b>.</b>                   |
|                       | Forgot Password            |
| Password              | 6                          |
| Lo                    | ogin                       |
| New user? Cre         | eate account here          |
| Cont                  | act us                     |
| English               | Français                   |
| Copyright United Nati | ons. All rights reserved.  |

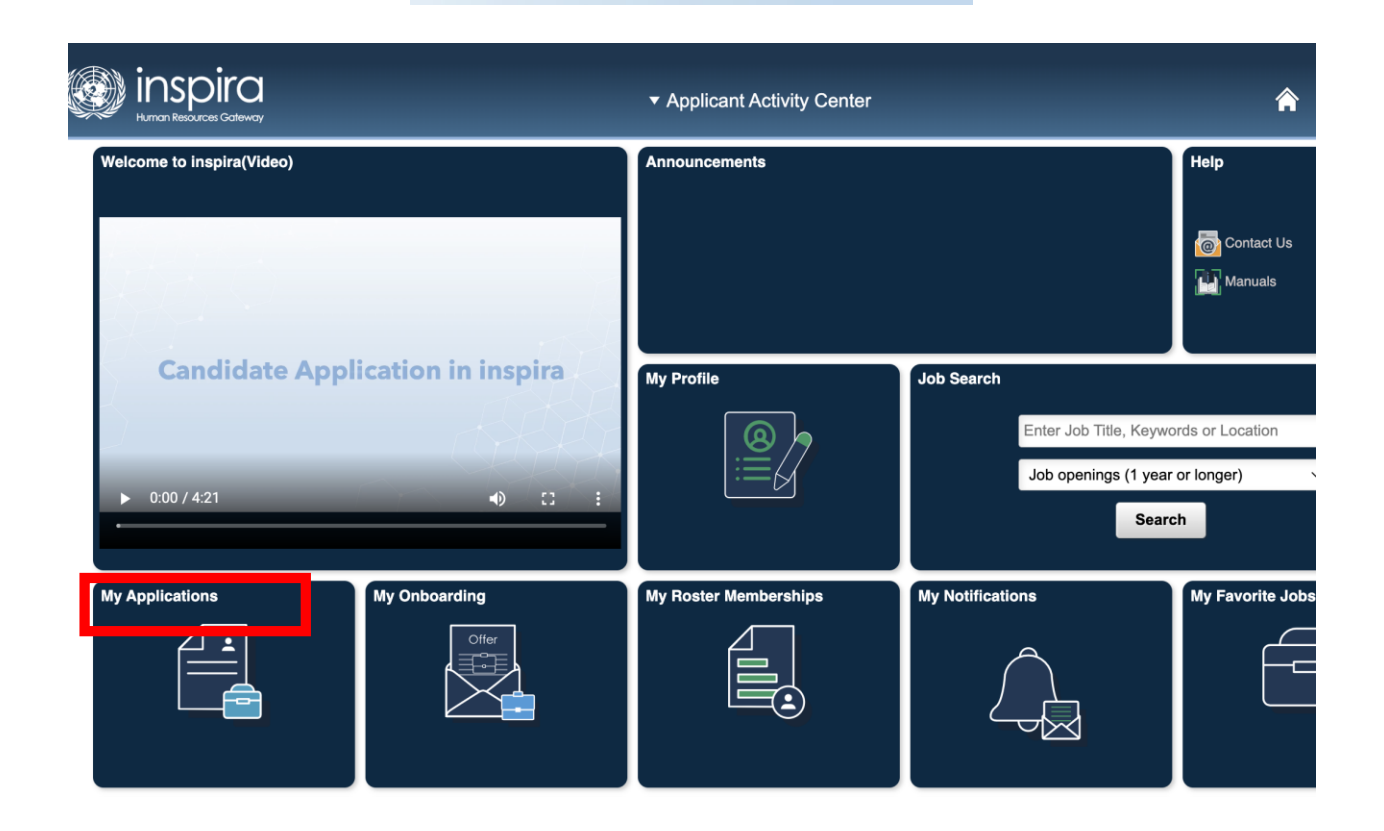

2. Click on the CREATE DRAFT APPLICATION icon.

|                                            | My Applications                                                                                                    | â 🗗                             |  |
|--------------------------------------------|----------------------------------------------------------------------------------------------------|---------------------------------|--|
| Гр Му Р                                    | rofile   My Applications   My Roster Memberships   My Notifications   Job Search   My Favorite Jobs   My Saved Searches & Job Alert | ts   My Upcoming Test Schedules |  |
| My Applications Display applications from: | Within Last Six Months V Refresh Cr                                                                                                 | eate Draft Application          |  |
| My Applications                            |                                                                                                    |                                 |  |
| You have not submitted a                   | iy applications.                                                                                                    |                                 |  |
| My Attachments                             |                                                                                                    |                                 |  |
| You have not added any att                 | achments.                                                                                                    |                                 |  |
| Add Another Attachment                     |                                                                                                    |                                 |  |

My Profile | My Applications | My Roster Memberships | My Notifications | Job Search | My Favorite Jobs | My Saved Searches & Job Alerts | My Upcoming Test Schedules

3. Select the option to BUILD A NEW APPLICATION and select NEXT.

| Welcome                                                                                                    | Job Requirements                                                                                                    | Education/Languages                                                                                                    | Experience/References                                                                                                    | Motivation Statement                                                                                                  | Other information                                                                                   | Review/Submit                  |
|----------------------------------------------------------------------------------------------------|----------------------------------------------------------------------------------------------------|----------------------------------------------------------------------------------------------------|----------------------------------------------------------------------------------------------------|----------------------------------------------------------------------------------------------------|----------------------------------------------------------------------------------------------------|--------------------------------|
| ne - Step 1 of 7<br>You are applying                                                                                              | for You have not selected                                                                                                    | a job                                                                                                    |                                                                                                    |                                                                                                    | Exit                                                                                                | Y Previous     Next            |
| Thank You                                                                                                    | for your interest in this J                                                                                                    | ob Opening.                                                                                                    |                                                                                                    |                                                                                                    |                                                                                                    |                                |
| The United opening.                                                                                                    | Nations seeks to attract                                                                                                    | qualified candidates from                                                                                                    | n around the world, and v                                                                                                 | vould like to know how ye                                                                                             | ou learned about this jo                                                                            | b                              |
| Please sel                                                                                                    | ect one of the options.                                                                                                    |                                                                                                    |                                                                                                    |                                                                                                    | ~                                                                                                   |                                |
| We are rea<br>Please not                                                                                                    | dy to initiate your applica<br>e you can save your appl                                                                                                    | ition.<br>ication at any time and re                                                                                                    | etrieve it later. Fields mar                                                                                              | ked with an asterisk (*) ar                                                                                           | re mandatory to comple                                                                              | te.                            |
| We are rea<br>Please not<br>Select ho                                                                                             | dy to initiate your applica<br>e you can save your appl<br>w to start your applicat                                                                                                    | ition.<br>Ication at any time and re<br>I <mark>ion:</mark>                                                                                                    | etrieve it later. Fields mar                                                                                              | ked with an asterisk (*) ar                                                                                           | re mandatory to comple                                                                              | te.                            |
| We are rea<br>Please not<br>Select ho<br>How wou                                                                                  | dy to initiate your applica<br>e you can save your appl<br>w to start your applicat<br>Id you like to initiate you                                                                                                    | ttion.<br>ication at any time and re<br>t <mark>ion:</mark><br>r application?                                                                                                    | etrieve it later. Fields mar                                                                                              | ked with an asterisk (*) ar                                                                                           | re mandatory to comple                                                                              | te.                            |
| We are rea<br>Please not<br>Select ho<br>How wou<br>O Replic                                                                      | dy to initiate your applica<br>e you can save your appl<br>w to start your applical<br>Ild you like to initiate you<br>ate from an existing or p                                                                                                    | ttion.<br>ication at any time and re<br>tion:<br>r application?<br>revious application                                                                                               | etrieve it later. Fields mar                                                                                              | ked with an asterisk (*) ar                                                                                           | re mandatory to comple                                                                              | te.                            |
| We are rea<br>Please not<br>Select ho<br>How wou<br>O Replic<br>All inform                                                        | dy to initiate your applica<br>e you can save your appl<br>w to start your applicat<br>ild you like to initiate you<br>rate from an existing or p<br>ation from your other applica                                                                                                    | tion.<br>lication at any time and re<br>lion:<br>r application?<br>revious application<br>station will be replicated. If y                                                           | etrieve it later. Fields mar<br>you use this option, please                                                               | ked with an asterisk (*) an<br>update and customize you                                                               | re mandatory to comple                                                                              | te.<br>ening.                  |
| We are rea<br>Please not<br>Select ho<br>How wou<br>O Replic<br>All inform                                                        | dy to initiate your applica<br>e you can save your appl<br>w to start your applicat<br>and you like to initiate you<br>ate from an existing or p<br>ation from your other application                                                                                                    | tion.<br>ication at any time and re<br>ion:<br>r application?<br>revious application<br>sation will be replicated. If y                                                              | etrieve it later. Fields mar                                                                                              | ked with an asterisk (*) an                                                                                           | re mandatory to comple                                                                              | te.<br>ening.                  |
| We are rea<br>Please not<br>Select ho<br>How wou<br>O Replic<br>All inform<br>@Build<br>Create ar<br>this applie                  | dy to initiate your applica<br>e you can save your appl<br>w to start your applical<br>ild you like to initiate you<br>ate from an existing or p<br>ation from your other applic<br>a new application<br>n application from scratch. I<br>cation.                                                      | tion.<br>ication at any time and re<br>ion:<br>r application?<br>revious application<br>ation will be replicated. If y<br>ation will be replicated of y<br>f you have a resume or cu | etrieve it later. Fields mar<br>you use this option, please<br>rriculum vitae ready, you m                                | ked with an asterisk (*) ar<br>update and customize your<br>ay copy your work experier                                | re mandatory to comple<br>r application to the job op<br>nce details into the releva                | te.<br>ening.<br>Int fields of |
| We are real<br>Please not<br>Select ho<br>How wou<br>O Replic<br>All inform<br>@ Build<br>Create ar<br>this applic<br>O Load      | dy to initiate your applica<br>e you can save your appl<br>w to start your applical<br>ald you like to initiate you<br>ate from an existing or p<br>ation from your other applic<br>a new application<br>n application from scratch. I<br>cation.<br>from file                                         | tion.<br>ication at any time and re<br>ion:<br>r application?<br>revious application<br>sation will be replicated. If y<br>f you have a resume or cu                                 | etrieve it later. Fields mar<br>you use this option, please<br>rriculum vitae ready, you m                                | ked with an asterisk (*) ar<br>update and customize your<br>ay copy your work experier                                | re mandatory to comple<br>r application to the job op<br>nce details into the releva                | te.<br>ening.<br>Int fields of |
| We are rea<br>Please not<br>Select ho<br>O Replic<br>All inform<br>@ Build<br>Create ar<br>this applic<br>O Load I<br>You can the | dy to initiate your applica<br>e you can save your appl<br>w to start your applicat<br>ild you like to initiate you<br>cate from an existing or p<br>ation from your other applic<br>a new application<br>n application from scratch. I<br>cation.<br>from file<br>use the template <u>here</u> to cre | tion.<br>ication at any time and re<br>ion:<br>r application?<br>revious application<br>ation will be replicated. If y<br>ation will be replicated of y<br>f you have a resume or cu | otrieve it later. Fields mar<br>you use this option, please<br>rriculum vitae ready, you m<br>e. When you are finished, u | ked with an asterisk (*) an<br>update and customize your<br>ay copy your work experier<br>pload the template using th | re mandatory to comple<br>r application to the job op<br>nce details into the releva<br>his option. | te.<br>ening.<br>int fields of |

4. Note that on the next screen (JOB REQUIREMENTS), it will indicate no job is selected and there will be no job-specific screening questions. This is because, as indicated, the fellowship is not associated with any published job opening in Inspira. Select NEXT.

| Welcome       Job Requirements       Education/Languages       Experience/References       Motivation Statement       Other information       Review/Submit         Requirements - Step 2 of 7       Exit       Save       I       Previous       Next       I         You are applying for       You have not selected a job       I       I |                  | C<br>Way                    |                     | Job Requirements      |                      |                   |               |  |  |
|----------------------------------------------------------------------------------------------------|------------------|-----------------------------|---------------------|-----------------------|----------------------|-------------------|---------------|--|--|
| Requirements - Step 2 of 7         You are applying for         You have not selected a job                                                                                                    | Welcome          | Job Requirements            | Education/Languages | Experience/References | Motivation Statement | Other information | Review/Submit |  |  |
|                                                                                                    | You are applying | for You have not selected a | a job               |                       |                      |                   |               |  |  |
|                                                                                                    |                  |                             |                     |                       |                      | Exit Save         | Previous Next |  |  |

- 5. Fill in the requested information in EDUCATION/LANGUAGES, EXPERIENNCE/REFERENCES, MOTIVATION STATEMENT, and OTHER INFORMATION, clicking NEXT to advance to each subsequent screen.
- 6. On the final REVIEW/SUBMIT screen, the SUBMIT APPLICATION button will be greyed out. SAVE your application and then select EXIT after saving.

| ٩ | inspira<br>Human Resources Gateway                                    | Review/Submit                                                                  |                                                                                  |                                                                                    |                                                                 |                                               |                                           |  |
|---|-----------------------------------------------------------------------|--------------------------------------------------------------------------------|----------------------------------------------------------------------------------|------------------------------------------------------------------------------------|-----------------------------------------------------------------|-----------------------------------------------|-------------------------------------------|--|
|   | Welcome                                                               | Job Requirements                                                               | Education/Languages                                                              | Experience/References                                                              | Motivation Statement                                            | Other information                             | Review/Submit Previous Submit Application |  |
| F | eview/Submit - Step 7 You are applying for                            | r of 7<br>You have not selected a                                              | job                                                                              |                                                                                    |                                                                 |                                               |                                           |  |
|   | Please review the ir<br>It is very important<br>reach at the e-mail o | formation you have ente<br>that your contact inform<br>or phone number provide | ered. Feel free to make a<br>ation including your e-m<br>ed, you may not be cons | ny changes before submi<br>ail address and phone nu<br>idered further for this job | itting.<br>umber is current and co<br>o opening. If you need to | prrect. If we cannot<br>o update your contact | · 19                                      |  |
|   | information, please<br>When you are ready                             | save this application, go<br>, click on "Submit Applio                         | o to "My Profile," update<br>cation" at the top or bott                          | your information and the<br>om of this page.                                       | en, retrieve this applicat                                      | tion.                                         |                                           |  |
|   | My Contact Inf                                                        | formation                                                                      |                                                                                  |                                                                                    |                                                                 |                                               |                                           |  |

7. On the MY APPLICATIONS page, the draft application will now be present, with an indication of NO JOB SELECTED (this is normal for the fellowship application)

|                                                                                                    |                                                                                                    |                                                                                                   | М                                                                                                    | y Applications                                                                    |                                                            |                                                          |                                          | 1   | ì | P |
|----------------------------------------------------------------------------------------------------|----------------------------------------------------------------------------------------------------|---------------------------------------------------------------------------------------------------|----------------------------------------------------------------------------------------------------|-----------------------------------------------------------------------------------|------------------------------------------------------------|----------------------------------------------------------|------------------------------------------|-----|---|---|
| My Profil                                                                                                    | H My Applications   My Rost                                                                                              | er Memberships   My N                                                                             | Iotifications   Job Search   My Fav                                                                                       | orite Jobs   My Saved Sea                                                         | rches & Job Alerts                                         | My Upcoming Te                                           | est Schedules                            |     |   |   |
| My Applications                                                                                                    |                                                                                                    |                                                                                                   |                                                                                                    |                                                                                   |                                                            |                                                          |                                          |     |   |   |
| Display applications from:                                                                                                    | vithin Last Six Months                                                                                                   | ~                                                                                                 | Refresh                                                                                                    |                                                                                   | Creat                                                      | e Draft Applicati                                        | ion                                      |     |   |   |
| My Applications (1 of 2)                                                                                                    |                                                                                                    |                                                                                                   |                                                                                                    |                                                                                   |                                                            |                                                          |                                          |     |   |   |
| Your Candidate Profile and Ad<br>recruitment purposes, including<br>administrative purposes, including<br>see the Personal History Profil | ministrative Profile both dra<br>g determining how well you<br>ling background checks and<br>9 (PHP) instead of your Car | w on information sut<br>fit the position and v<br>d other administrative<br>ndidate or Administra | bmitted with your application b<br>whether you will be invited to fu<br>e processes. In case you appli<br>ative Profiles. | ut will be used different<br>arther assessment. Your<br>ied to a job opening crea | ly. Your Candidat<br>r Administrative F<br>ated and posted | e Profile will be<br>Profile will be us<br>before Septem | e used for<br>sed for<br>ber 2021, you r | may |   |   |
| Application                                                                                                    | Level Job ID                                                                                                    | Status                                                                                            | Creation Date                                                                                                    | Application Date                                                                  | Date<br>Withdrawn                                          | View/Print<br>Candidate<br>Profile*                      | View/Print<br>Admin.<br>Profile*         |     |   |   |
| No Job Selected                                                                                                    |                                                                                                    | Draft                                                                                             | 06/08/2022 5:46PM                                                                                                    |                                                                                   |                                                            | 6                                                        | 6                                        | 1   |   |   |
|                                                                                                    |                                                                                                    |                                                                                                   |                                                                                                    |                                                                                   |                                                            |                                                          |                                          |     |   |   |
| My Attachments                                                                                                    |                                                                                                    |                                                                                                   |                                                                                                    |                                                                                   |                                                            |                                                          |                                          |     |   |   |
| You have not added any attach                                                                                                    | ments.                                                                                                    |                                                                                                   |                                                                                                    |                                                                                   |                                                            |                                                          |                                          |     |   |   |
| Add Another Attachment                                                                                                    |                                                                                                    |                                                                                                   |                                                                                                    |                                                                                   |                                                            |                                                          |                                          |     |   |   |
|                                                                                                    |                                                                                                    |                                                                                                   |                                                                                                    |                                                                                   |                                                            |                                                          |                                          |     |   |   |

- 8. Click on the Printer Icon under the View/Print Admin. Profile\* heading. This will generate a PDF of the Administrative Profile (AP) that was just created.
- 9. Save the AP document as a PDF.
- 10. Please send the saved Administrative Profile (AP) along with other required documents to: recruitmentppost@un.org